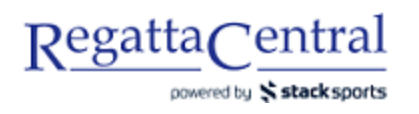

## HOW TO CREATE PRICE GROUPS

- 1. Go to Regatta page and look for the lower "edit" tab on the Overview page
  - a. The upper "edit" tab will allow you to add information to the Overview page. The lower "edit" tab takes you to Regatta Configuration.

| RegattaCentral                                                                           | Home Rega                              | ttas Results   | Clubs | Programs | Learn-To-Row | Camps & Clinic     | s Volunteer    |
|------------------------------------------------------------------------------------------|----------------------------------------|----------------|-------|----------|--------------|--------------------|----------------|
| Search Q У f                                                                             |                                        |                |       |          |              | Claire 🔻   Setting | gs 🔻   Support |
| ABC USD Sprints<br>Mar 14, 2020 » sprint » » Barrie,<br>Hosted By Anytown Boathouse Club | DH (USA)<br>» Sanctioned by RCA and RO | VONTARIO (2019 | )     |          | 4<br>Entries | 3<br>Clubs 48/25   | Register       |
| (1) INFORMATION View Edit                                                                |                                        |                |       |          |              |                    |                |
| Overview View Edit                                                                       |                                        |                | ٦     |          |              |                    |                |
| News                                                                                     |                                        |                |       |          |              |                    |                |
| Contacts Website                                                                         | Anytown Bosthouse Club                 |                |       |          |              |                    |                |
| Sponsors Contact                                                                         | ABC Regatta Chair                      |                |       |          |              |                    |                |
| History                                                                                  | support@regattacentral.com             |                |       |          |              |                    |                |
| Venue Phone                                                                              | 6143602922                             |                |       |          |              |                    |                |

- 2. Once in Edit Mode, scroll down to the bottom of the page until you see the "Pricing Models" box on the right.
- 3. Click the "Add new Price Model" button.

| Pricing Models                                                                                                    |                                |
|----------------------------------------------------------------------------------------------------|--------------------------------|
| If taxes are required, please contact your RegattaCentra<br>Manager or email support@regattacentral.com BEFOR<br>registration. Allow 3 business days for provisioning of ta | al Account<br>E opening<br>xes |
| 1x delete<br>2x delete<br>Singles delete<br>XDelete                                                                                                    |                                |
| Add new Price Model                                                                                                    |                                |

- 4. Enter the Title and the Standard Price. If you plan to have Early or Late Registration Periods, then enter those fields as well.
  - a. You will want to have a Price Group for each shell type (1x, 2x, 2-, etc) that you will have events for.

| RegattaCentral                                  |                                                                           | Home          | Regattas     | Results      | Clubs    | Programs        | Learn-To-Row        | Camps & Clinics                         | Volunteer                |
|-------------------------------------------------|---------------------------------------------------------------------------|---------------|--------------|--------------|----------|-----------------|---------------------|-----------------------------------------|--------------------------|
| Search Q                                        | ¥ f                                                                       |               |              |              |          |                 |                     | Claire ▼   Settings                     | s ▼   Support            |
| ABC USI<br>Mar 14, 2020 » s<br>Hosted By Anyton | D Sprints<br>sprint » » Barrie, OH (USA)<br>wn Boathouse Club » Sanctione | d by RCA an   | Id ROWONT/   | ARIO (2019)  |          |                 | 4<br>Entries        | 3<br>Clubs 48 / 25                      | Register                 |
| 1 INFORMATION                                   | Gonoral                                                                   |               |              |              | Drin     | nany Contact    |                     |                                         |                          |
| Overview                                        | Name                                                                      |               |              | Na           | me       | ABC Pogatta Ch  | air                 |                                         |                          |
| News                                            | ABC USD Sprints                                                           |               | ···I<br>9+   |              | En       | nail            | Abo Regatta on      |                                         | _                        |
| Contacts                                        | Date 3/14/2020                                                            |               | _            |              |          |                 | support@regatta     | acentral.com                            |                          |
| Sponsors                                        | Duration 1 days                                                           | 1             |              |              | Ph       | one             | 6143602922          |                                         |                          |
| History                                         | Event Type sprint                                                         | <b>.</b>      |              |              |          |                 |                     |                                         |                          |
| Venue                                           | Invitational No                                                           | ·             | Ŧ            |              | Che      | eck Payment li  | nformation (Display | ed to registrants)                      |                          |
| Volunteer                                       | Edit Price Mode                                                           | le            |              |              |          |                 |                     | e Club                                  |                          |
| Event List                                      | Ve                                                                        | 15            |              |              |          |                 |                     | ane,                                    |                          |
| Clubs                                           | C If taxes are required, ple                                              | ase contact   | t your Regat | taCentral A  | count Ma | anager or ema   | ail                 | 10                                      |                          |
| Entries                                         | s support@regattacentral.                                                 | COM BEFOR     | RE opening   | registration | Allow 31 | business days   | s for provisioning  | aining (200 maximu                      | im)                      |
| Heat Sheet/Draw                                 | Z Title*                                                                  |               | 4            |              |          |                 |                     |                                         |                          |
| Results                                         | C Chandrad#                                                               |               | 4+           |              | 9+       |                 |                     |                                         |                          |
| <b>REGISTRATION</b>                             | Standard                                                                  |               | 40           |              |          |                 |                     |                                         |                          |
| Dates & Deadlines                               | C Early                                                                   |               |              |              |          |                 |                     |                                         |                          |
| Rules & Eligibility                             | Late                                                                      |               |              |              |          |                 |                     |                                         | _                        |
| Registration Form                               | C Alternate Standard                                                      |               |              |              |          |                 |                     |                                         |                          |
| My Entries                                      | Sa Altamata Fash                                                          |               |              |              |          |                 |                     |                                         |                          |
| My Invoice                                      | C Alternate Lany                                                          |               |              |              |          |                 |                     | be sent to to this n                    | ame and                  |
| Waiver                                          | C Alternate Late                                                          |               |              |              |          |                 |                     | s tax records and<br>rour RegattaCentra | is required<br>I account |
| ITRAVEL & LODGING                               | с.<br>П                                                                   |               |              |              |          |                 |                     | _                                       |                          |
| Directions & Parking                            | th                                                                        |               |              |              |          | Sav             | ve Cancel           |                                         |                          |
| Lodging                                         | Registration Form Questions                                               |               |              |              | Rec      | atta Caps       |                     |                                         |                          |
| Food & Dining                                   | this is a test for options - option                                       | s test 🖋 Edit | XDelete      |              | Lea      | ve blank to ind | icate no limit      |                                         |                          |

5. Once you are done entering the information, click the "Save" button.

Notes:

- These Pricing Models will display on the Overview page in alphabetical/chronological order
- If you want to use the "Alternate" fees, you'll need to make sure you configure what teams should get it from the "Teams with Special Entry Fees" feature on the Staff Quick Links page
- Any changes in fees will not be retroactive it will only apply to future entries/registrations